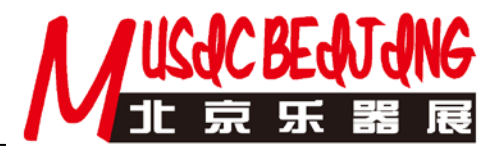

# 参展商自助提交相关资料流程

根据收到的通知中提供的密码自行上网操作,网上提交相关信息有手机微信小程序填写和电脑填写两种方法,两者任选其一,具体如下:

# 一、手机登录:

微信扫右边二维码进入登录界面,输入用户名、密码登录系统。登录后点击 "展商入口"进入,可以选择"发票信息"、"证件提交"、"企业信息"及"展品 管理"等工作的操作。

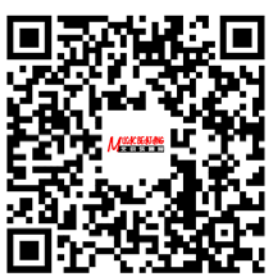

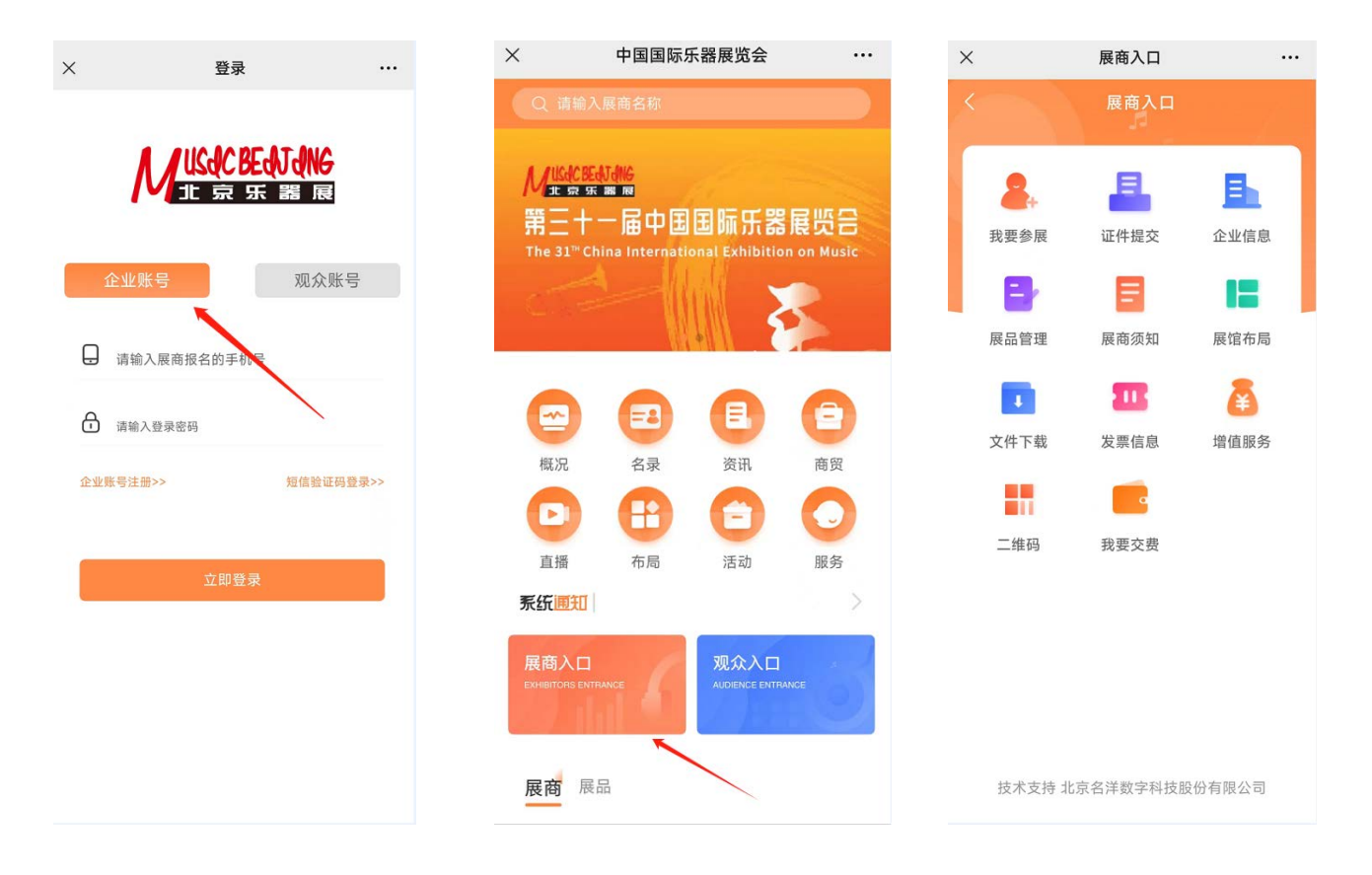

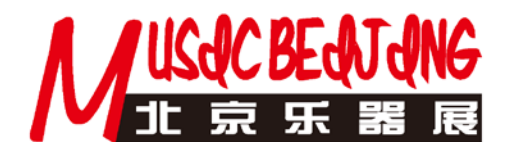

1、发票信息(必须填写): 登录后,通过"**展商入口**"进入,在"发票信息"中选择相应选项后提交开具 发票所需相应资料,红星标记为必填项目。

| ×           | 展商入口 |                                                                      | ×       | 开票信息         |   | ×    | Ŧ       | F票信息         |
|-------------|------|----------------------------------------------------------------------|---------|--------------|---|------|---------|--------------|
|             | 展商入口 |                                                                      | <       | 开票信息         |   | < .  |         | 开票信息         |
| 2           |      | в                                                                    | * 开票身份  |              |   | • 开胃 | 身份      |              |
| 我要參展        | 证件提交 | 企业信息                                                                 | 〇个人     | ○单位          |   | 01   | 人 💿 单位  |              |
| <b>FI</b> . | B    |                                                                      | *发票类型   |              |   | * 发票 | 类型      |              |
| 展日時期        | 屋商係知 | <b>日</b><br>一<br>一<br>一<br>一<br>一<br>一<br>一<br>一<br>一<br>一<br>一<br>一 | ○ 增值税普通 | 重发票 〇 增值税专用发 | 票 | () 增 | 值税普通发票  | ○ 增值税专用发票    |
| AR OD HE AR | 版相以和 | (6) (TH H1 29)                                                       |         |              |   | ・发票  | 《抬头     | 请输入发票抬头      |
|             | 202  | æ                                                                    |         | 提卒开盟信息       |   | •社会  | 信用代码/税号 | 请输入社会信用代码/税号 |
| 文件下载        | 发票信息 | 增值服务                                                                 |         | MAX / MIGIO  |   | • 接收 | x 发票邮箱  | 请输入接收发票邮箱    |
|             |      |                                                                      |         |              |   | • 联羽 | 《人手机号   | 请输入联系人手机号    |
| 二維码         | 我要交费 |                                                                      |         |              |   |      |         |              |
|             |      |                                                                      |         |              |   |      | 提交      | そ开票信息        |

2、工作证(必须填写)、嘉宾证: 登录后,通过"展商入口"进入,在"证件提交"中提交参展商工 作证和嘉宾参观证信息,红星标记为必填项目,(根据相关要求,须按照身份证信息进行实名制登记,"户 籍详细地址"请按身份证上"住址"栏中的内容填写,并需要精确到门牌号码。) 填写完毕按"提交"按 键提交,若 2021 年乐器展参展并提交过的人员信息,当输入姓氏时会跳出当年提交的人员名称,选择后, 确认无误提交即可。

| ×     | 展商入口        |          | ×               | 证件提交      | <br>×   | 证件提交       |           |   | ×            | ŭ     | E件提交   |      |                |
|-------|-------------|----------|-----------------|-----------|---------|------------|-----------|---|--------------|-------|--------|------|----------------|
| <     | 展商入口        |          |                 | 证件提交      | . C     | 66 (4 (d)) | e.        |   | 36           |       |        |      |                |
|       |             |          | (1) 提示:黑信号9m(可) | 8期104个工作证 | den lan |            |           |   | 58 6 2 10 19 |       |        |      |                |
| 2.    | 8           | <u>B</u> | 企业信息            |           | 企业信息    |            |           |   | • 被邀请姓       | 名     |        |      | 湖              |
| 我要参展  | 证件提交 1      | 企业信息     |                 |           | • 被邀请姓  | 名          | 请输入被邀请姓名  |   | • 性别         |       | 郑<br>郑 |      |                |
|       |             |          | 工作证             | 嘉宾证       | * 性别    |            | 〇男 〇女     |   | • 民族         |       |        | 1    | 青输入民族          |
| 展品管理  | 展商须知        | 展馆布局     |                 |           | • 民族    |            | 请输入民族     |   | 职务           |       |        | i    | 青输入职务          |
|       | <b>21</b>   | 8        |                 |           | 职务      |            | 请输入职务     | 8 | •选择证件多       | 開     |        |      |                |
| 文件下载  | 发票信息 1      | 增值服务     |                 |           | •选择证件   | 类型         |           |   | 〇身份征         | OPM O | 港演通行证  | 〇台際证 |                |
|       |             |          |                 |           | 〇身份证    | ○护照 ○港市通行证 | 〇台開江      |   | 请输入证         | +号码   |        |      |                |
| 二维码   | 我要交费        |          |                 |           | 请输入证    | 件号码        |           |   | 州爽           | 总     | 皆师 先   | 生    | © Ø            |
|       |             |          |                 | /         | • 户籍所在  | 地区         | 请选择       | 0 | Q W          | ĒŔ    | Ť Ŷ    | ΰĪ   | O P            |
|       |             |          |                 |           | • 户籍详细  | 地址         | 请填写户籍详细地址 |   | AS           | Ď F   | Ğ H    | J    | κ Ľ            |
|       |             |          | _               |           | 因根据防    | 皮要求,须按照身份证 | 信息进行实名制登记 |   | 分词Z          | x c   | ŶВ     | N    | M 🕲            |
|       |             |          |                 | +漆加证件     |         | 提交         |           |   | 符 123        |       | ٥      | . 4  | ₽= <b>Т</b> =# |
| 技术支持: | 比京名洋数字科技股份有 | 有限公司     |                 |           | 10      |            |           | - |              |       |        |      | G              |

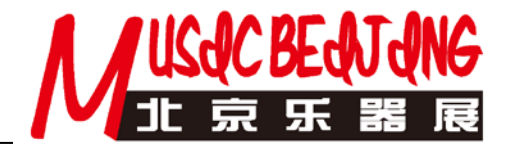

**3、参展商公司简介及产品简介:**登录后,通过"**展商入口**"进入,在"**企业信息**"中填写企业相关资料,"企业介绍"中可以填写 100 字以内的公司简介,同时还可以选择提交"公司 LOGO"、"企业宣传图"、"邮箱"及"办公电话"。"企业名称"、"所在地区"和"详细地址"为展商报展时所提交的地址,无法自行修改,若需修改,请联系主办单位;在"**展品管理**"中填写相关展品资料,选择"展品管理"进入,选择展品属性,填写展品名称,并提交展品图片。

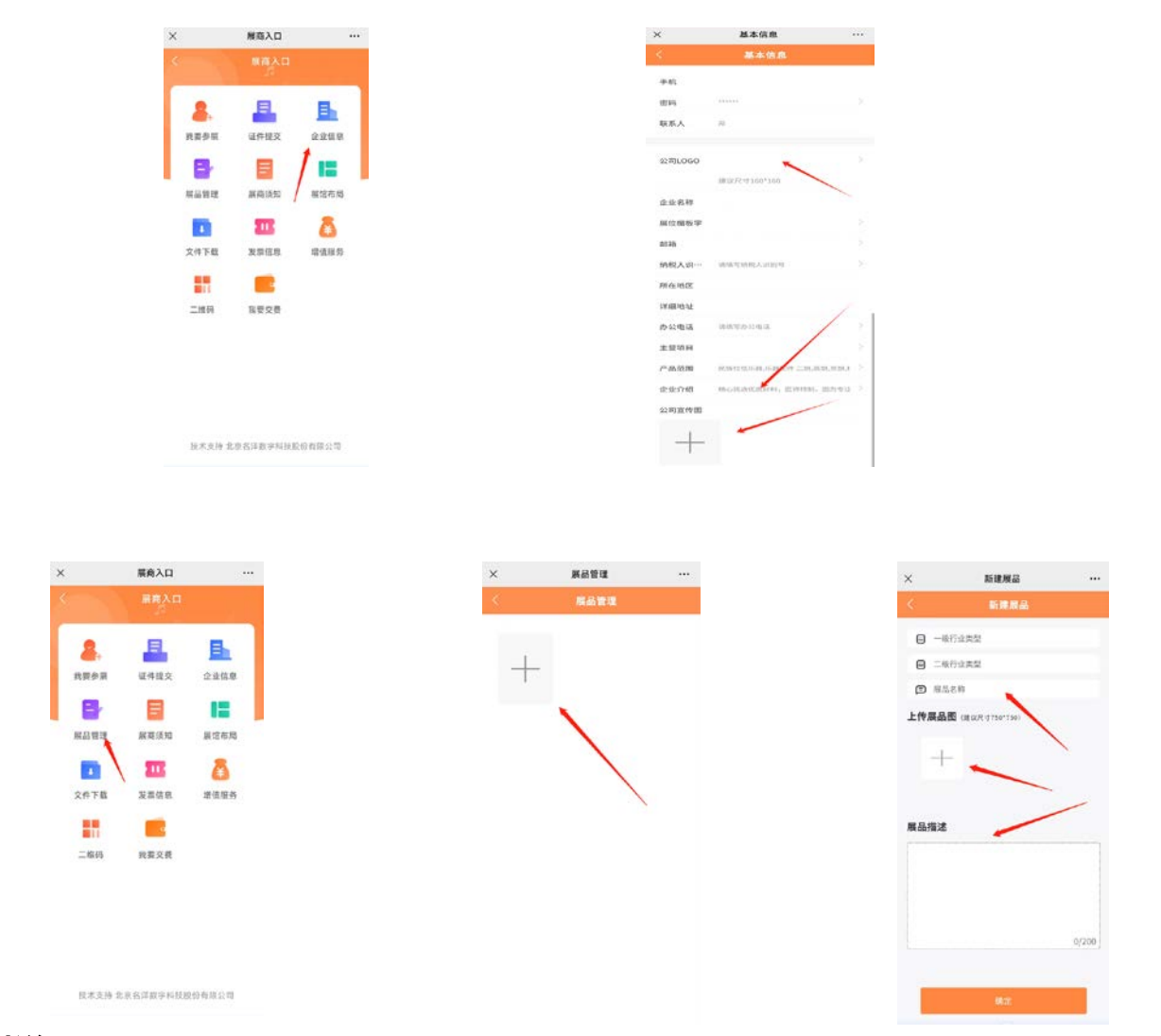

## 特别说明:

标准展位楣板字默认展商报名参展的展商名称,若有特殊要求,请在"企业信息"的"展位楣板字" 中自行填写(光地无需提交),截止时间前提交将免费制作,超过提交截止时间提交或现场修改需另行收费。

工作证、嘉宾证:实行实名制登记,展商需按照身份证信息如实填写,并请随身携带身份证以备查验。 参展商公司简介及产品简介:100个字以内的公司及产品图片简介。所提交内容将在展会官网的"展商 名录"中为各参展商免费刊登,同时将在微信小程序"线上展会"中的"名录"栏目免费刊登,以便观众 手机随时查询。

填写以上信息时请核对展商名称、展位号是否正确。若因展商填写错误造成不良后果,展商自行承担 责任。 网上提交截止时间:2024年6月14日。 技术咨询: 王先生 电 话: 010-8419 5938 微 信: cetawangyong

3/6

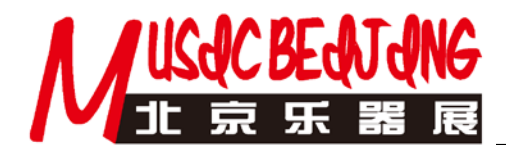

## 二、电脑登录:

登录网址: <u>http://ceta.mingyang100.com/admin/login.action?type=2&sysSrc=1&ext</u>=(使用电脑登录, 必须使用 360 安全浏览器的极速模式、火狐浏览器、谷歌浏览器、IE11 版本以上的浏览器登录。) 输入用 户名、密码进入系统:

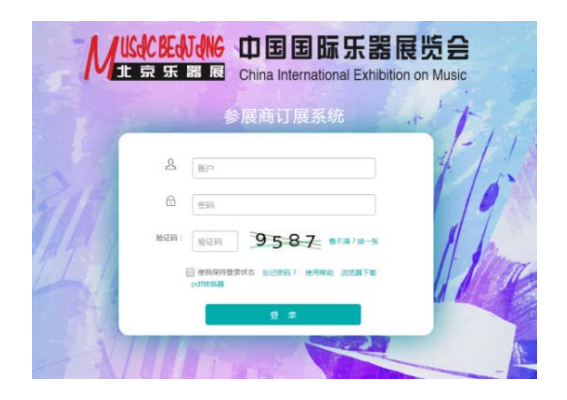

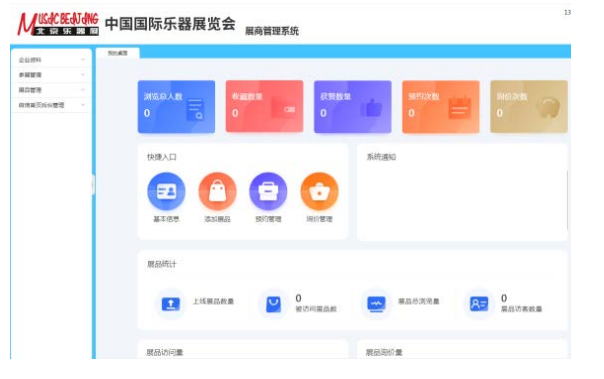

左边为菜单栏,进行相应工作操作,

|         | 1 111 1 1 1 1 1 1 1 1 1 1 1 1 1 1 1 1 |                                          |
|---------|---------------------------------------|------------------------------------------|
|         | Liferer (                             |                                          |
|         | -1000                                 | Tanagrantus                              |
| states. |                                       | 482-440-2703                             |
|         | 900-04                                | 400                                      |
|         | 98.00                                 | Treasure.                                |
| 1       | 'want                                 | (max .) (max .) (max maximum and maximum |
|         | No. LANSE                             | autona                                   |
|         | 100                                   | 28-24                                    |
|         | 14.008                                |                                          |
|         | 128-0                                 |                                          |
|         |                                       |                                          |

1、发票信息(必须填写): 登录后,在左边菜单中选"参展管理"的"发票信息"中选择相应选项后 提交开具发票所需相应资料,红星标记为必填项目。

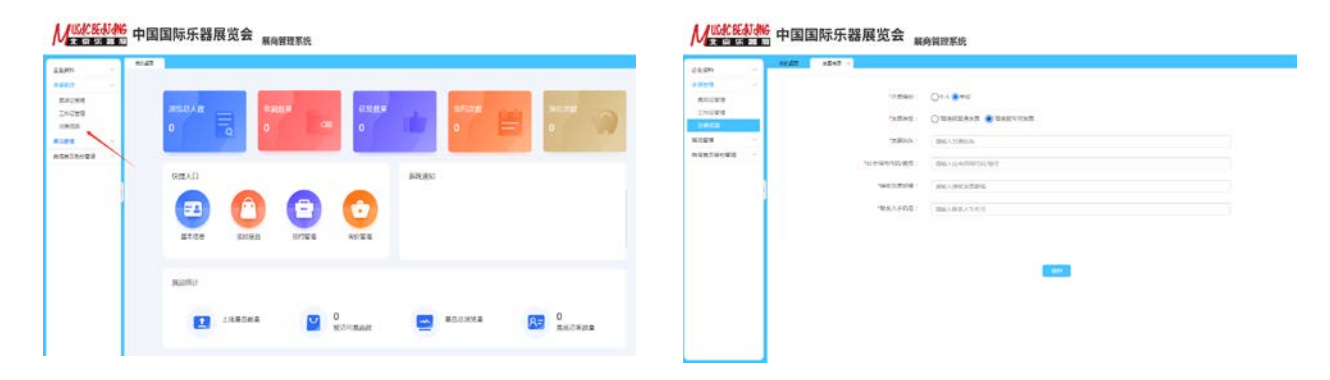

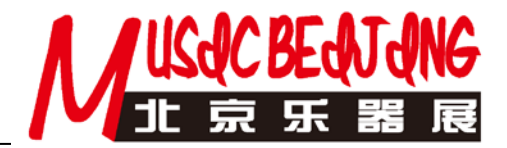

2、工作证(必须填写)、嘉宾证: 登录后,在左边菜单中选"参展管理"的"工作证管理"和"嘉宾 证管理"中提交参展商工作证和嘉宾参观证信息,红星标记为必填项目,(根据相关要求,须按照身份证信 息进行实名制登记,"户籍详细地址"请按身份证上"住址"栏中的内容填写,并需要精确到门牌号码。) 填写完毕按"提交"按键提交,若 2021 年乐器展参展并提交过的人员信息,当输入姓氏时会跳出当年提交 的人员名称,选择后,确认无误提交即可。

|                                                  | 100020                   |                                                                                                    |           |             |       |
|--------------------------------------------------|--------------------------|----------------------------------------------------------------------------------------------------|-----------|-------------|-------|
| ● <u> </u>                                       | user. 84.04.0000 中国国际乐器展 | 尾高管理系统                                                                                                    |           |             |       |
| 会近四4 · · · · · · · · · · · · · · · · · · ·       |                          | Carrier Contractory Contractory                                                                                                    |           |             |       |
|                                                  | 202M -                   |                                                                                                    |           |             |       |
| RAGER 1                                          | 1220 -                   |                                                                                                    |           | COLUMN DOOR | -     |
| 100000 中号 瞬位号 企业名称 姓名 性類 KK族 职务 证件类型 化件号 地区 环腺地址 | Indas                    |                                                                                                    |           |             | 1     |
| 和688122<br>位置第四版合置理 >                            | 8.021 - 194 Marrie       | NUCLEAR STRATE                                                                                                    | **** **** | WHENES EN   | 1 44  |
|                                                  | ARRIGHTS                 | 810842                                                                                                    |           | = 13 ×      |       |
|                                                  |                          | TORMAN WANTERNEY STO                                                                                                    |           |             | 10.00 |
|                                                  |                          | "MARANA" MILLION                                                                                                    |           |             |       |
|                                                  |                          |                                                                                                    |           |             |       |
|                                                  |                          | 4441 ( MHEA.810)                                                                                                    |           |             |       |
|                                                  |                          | "MERANDER U MEANDER                                                                                                    |           |             |       |
|                                                  |                          | #450 : (Has, 174),0                                                                                                    |           |             |       |
|                                                  |                          | 121481 (A121                                                                                                    |           |             |       |
|                                                  |                          | STATES - BRANDIS                                                                                                    |           |             |       |
|                                                  |                          |                                                                                                    |           |             |       |
|                                                  |                          | and the second second s |           |             |       |
|                                                  |                          |                                                                                                    |           |             |       |
|                                                  |                          |                                                                                                    |           |             |       |
|                                                  | 1330                     |                                                                                                    |           |             |       |
|                                                  |                          |                                                                                                    |           |             |       |

| 自业资料         | 14 | No.40   | Bogs Iddas x |                      |               |
|--------------|----|---------|--------------|----------------------|---------------|
| 日世2<br>高大に世界 | 2  | 建能入银度人名 |              |                      | teresta antes |
| Turana       |    | 序号      | 证件申请         |                      | - 🛛 × 🖽       |
| 品管理          | 18 |         |              |                      |               |
| 信首页后台管理      | 19 |         | IRE :        | 1039                 |               |
|              |    |         | *民族:         | Rite                 |               |
|              |    |         | "征称舆型:       | NGG .                |               |
|              | 1  |         | "这种母码:       | 2458                 |               |
|              |    |         | "知识关键:       | (B4 ·                |               |
|              |    |         | *rei酸%ixxh:  | (#390 •) (#390 •)    |               |
|              |    |         | "詳細地址:       | 纳纽尔的证在还能内容结局(精确部门建立) |               |
|              |    |         |              | "每9平米为基本单位可申请4个工作证;  |               |
|              |    |         |              |                      |               |

需要批量上传工作证的,请先下载模板,按要求填写内容,必填项必须按要求填写,否则无法上传

| <mark>/ 账款 ₩ ₩ ♥</mark> 中国国际乐器展                                                                                                    | 展商管理系统 |  |
|----------------------------------------------------------------------------------------------------|--------|--|
| 2009 • RANK 2009<br>RANK • RANK • RANK |        |  |
|                                                                                                    | d      |  |

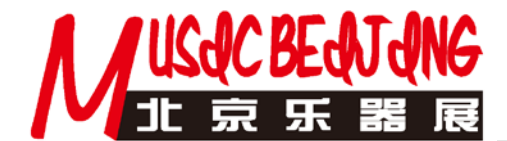

**3、参展商公司简介及产品简介:**登录后,在左边菜单中"**企业资料**"的"基本信息"中填写企业相关 资料,灰色部分不可自行修改,若需要修改联系主办单位,展商可以自己上传企业 LOGO 图片及形象图片 (不是产品图片,产品图片在下面展品管理中上传)在"**展品管理**"的"**展品列表**"中填写相关展品资料;

| 8 -                                                                                                    | ↑ 展商管理系统                                                                                                    | / <b>⊻</b> (1: :::::::::::::::::::::::::::::::::::                                                                                                    |                                               | * 展商管理系统    |
|----------------------------------------------------------------------------------------------------|----------------------------------------------------------------------------------------------------|----------------------------------------------------------------------------------------------------|-----------------------------------------------|-------------|
| 公開5gg :<br>公開5gg :<br>1988年4月21日<br>1988年4月21日<br>1998年4月21日<br>1998年4月21日<br>1998年41<br>1998年41<br>1998年41<br>1998年41<br>1998年41<br>1998年41<br>1998年41<br>1998年41<br>1998年41<br>1998年41<br>1998年41<br>1998年41<br>1998年41<br>1998年41<br>1998年41<br>1998年41<br>1998年41<br>1998年41<br>1998年41<br>1998年41<br>1998年41<br>1998年41<br>1998年41<br>1998年41<br>1998年41<br>1998年41<br>1998年41<br>1998<br>1998<br>1998<br>1998<br>1998<br>1998<br>1998<br>19 | Parenascalendociji           Mex.Veti(-0)           Base           Base           Base           Base           Base           Base | はよれら<br>本部<br>中部<br>で<br>和学<br>和学<br>和学<br>で<br>和学<br>和学<br>で<br>一<br>和学<br>で<br>一<br>和学<br>で<br>一<br>一<br>一<br>一<br>一<br>一<br>一<br>一<br>一<br>一<br>一<br>一<br>一 | ්මමා<br>1 කිරීම<br>- කාලන<br>කාලන්ත් (අතු ) ; | 880.588<br> |
| : 20042                                                                                                    | BER-DOIGH<br>  BER-MIN<br> <br>                                                                                                    |                                                                                                    | এ-এজনার্জ<br>আয়েন্দে 759-140<br>সংগ্রন্থায়  |             |
| 98048 (493) :                                                                                                    |                                                                                                    |                                                                                                    |                                               | 645         |

| -   |          | #87.9 ·  |             |      |       |            | PREE -   | (assessed)        | (T                           |                               |     |
|-----|----------|----------|-------------|------|-------|------------|----------|-------------------|------------------------------|-------------------------------|-----|
| -1  |          |          | 1.0         | 220  |       | 57 million | 第四世纪 个   |                   | ·BRAND :                     | C. Martin                     |     |
|     | 348392 · | Series . | INCALLON IN |      |       | 1010401    | M.S.Pon  | 1. And in case of |                              | - HOIF HOLE -                 |     |
|     | NUMB     |          | **          | 2006 | MUMPH |            | 假信美页后台管理 |                   | 1二级典型:                       | (-828_2880-                   | •   |
| 6 m |          |          |             |      |       | 1.4        |          |                   | *#25681                      | 最多级可30个学                      |     |
|     |          |          |             |      |       | 1.54       |          |                   | *BEDDEN:<br>(BEC/R+(750*750) |                               |     |
| - 1 |          |          |             |      |       |            |          |                   |                              | 点击上传                          |     |
|     |          |          |             |      |       |            |          |                   |                              | 成体的片植来自2回                     |     |
|     |          |          |             |      |       |            |          |                   | 2万成年:                        | (In-6700-01 Li -), 32 + 10-24 |     |
|     |          |          |             |      |       |            |          |                   |                              |                               |     |
| - 1 |          |          |             |      |       |            |          |                   | "展起病法:                       |                               | ±±- |
| _   |          |          |             |      |       |            |          |                   |                              |                               |     |

## 特别说明:

标准展位楣板字默认展商报名参展的展商名称,若有特殊要求,请在"企业信息"的"展位楣板字" 中自行填写(光地无需提交),截止时间前提交将免费制作,超过提交截止时间提交或现场修改需另行收费。

工作证、嘉宾证:实行实名制登记,展商需按照身份证信息如实填写,并请随身携带身份证以备查验。 参展商公司简介及产品简介:100个字以内的公司及产品图片简介。所提交内容将在展会官网的"展商 名录"中为各参展商免费刊登,同时将在微信小程序"线上展会"中的"名录"栏目免费刊登,以便观众 手机随时查询。

填写以上信息时请核对展商名称、展位号是否正确。若因展商填写错误造成不良后果,展商自行承担责任。

网上提交截止时间: 2024年6月14日。

技术咨询: 王先生

- 电话: 010-8419 5938
- 微 信: cetawangyong